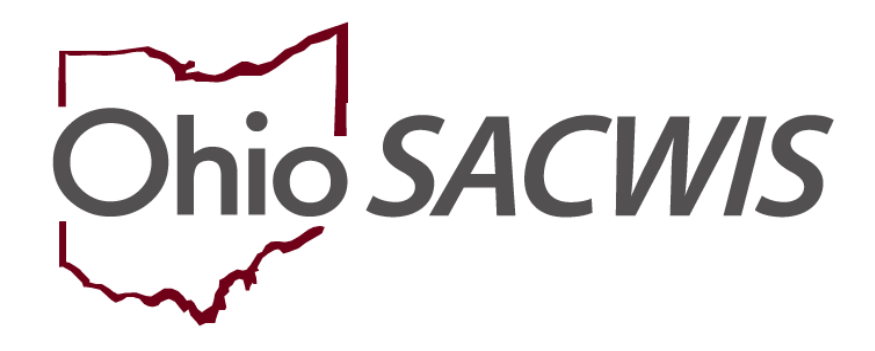

**Knowledge Base Article** 

## **Table of Contents**

| Overview                                                                        | 3 |
|---------------------------------------------------------------------------------|---|
| Navigating to the Adoption Subsidy Screen                                       | 3 |
| Adding a Subsidy                                                                | 5 |
| Choosing the Provider                                                           | 6 |
| Completing the SAMS Subsidy for Public Adoptions                                | 7 |
| Completing the Eligibility Requirements for Public Adoptions                    | 8 |
| Child was denied for Adoption Assistance                                        | 8 |
| Child is free for adoption                                                      | 9 |
| Child has Special Needs Factors                                                 | 9 |
| Child meets maximum Age Requirement1                                            | 1 |
| Provider meets Eligibility Requirements13                                       | 3 |
| Provider meets SAMS Income Requirement14                                        | 4 |
| Completing the SAMS Subsidy for Private and Independent Adoptions               | 5 |
| Completing the Eligibility Requirements for Private and Independent Adoptions16 | 6 |
| Child was denied for Adoption Assistance16                                      | 6 |
| Child is free for adoption                                                      | 6 |
| Child has Special Needs Factors                                                 | 7 |
| Child meets maximum Age Requirement19                                           | 9 |
| Provider meets Eligibility Requirements2                                        | 1 |
| Provider meets SAMS Income Requirement2                                         | 1 |
| Determining Eligibility22                                                       | 2 |
| Processing for Approval                                                         | 5 |

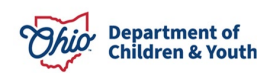

#### **Overview**

This Knowledge Base Article discusses the **Adoption Subsidy** functionality detailing the steps for creation of a State Adoption Maintenance (SAMS) subsidy through completion of the approval process.

## Navigating to the Adoption Subsidy Screen

From the Ohio SACWIS Home screen:

#### 1. Click the **Financial** tab.

| Home   | Intake       | Case      | Provider    | Financial | Administration |
|--------|--------------|-----------|-------------|-----------|----------------|
| Alerts | Action Items | Approvals | Assignments |           |                |

The sub-menu will change to display financial options.

#### 2. Click the **Eligibility** tab.

| Home     | Intake       | Case     | Provider       | Financial      | Administration |
|----------|--------------|----------|----------------|----------------|----------------|
| Workload | Action Items | Services | Eligibility Pa | yment Benefits |                |

The left navigation pane appears.

3. Click, **Adoption Subsidy** in the side navigation bar.

| Home                  | Intake Case   | Provider |             | Provider |      | Fina     | ncial | Administration |
|-----------------------|---------------|----------|-------------|----------|------|----------|-------|----------------|
| Workload              | Action Items  | Services | Eligibility | Payn     | nent | Benefits |       |                |
| CRIS-E/OIES Inquiry   | X.            |          |             |          |      |          |       |                |
| Eligibility/Reimbursa | <u>bility</u> |          |             |          |      |          |       |                |
| Adoption Subsidy      |               |          |             |          |      |          |       |                |
| Nonrecurring          |               |          |             |          |      |          |       |                |
| PASSS                 |               |          |             |          |      |          |       |                |
| KPIP                  |               |          |             |          |      |          |       |                |
| Medicaid Eligibility  |               |          |             |          |      |          |       |                |
| CRIS-E/OIES Inquiry   | y History     |          |             |          |      |          |       |                |
| Medicaid Mailing Info | ٥             |          |             |          |      |          |       |                |
| Medicaid Card Histo   | <u>ry.</u>    |          |             |          |      |          |       |                |

The Adoption Subsidy screen appears, displaying the Person Selection grid.

4. Click the **Person Search** button.

**Note:** For information regarding a Person Search, please see the following Knowledge Base Article: <u>Using Search Functionality</u>.

OR

- 4. Enter the **Person ID** for the child for which you are creating a subsidy.
- 5. Click the **Go** button.

| Home             | Intake       | Case     | Pro         | vider | Financial   | Administration |
|------------------|--------------|----------|-------------|-------|-------------|----------------|
| Workload         | Action Items | Services | Eligibility | Payme | nt Benefits |                |
| <>               |              |          |             |       |             |                |
| Person Selection |              |          |             |       |             |                |
| Person Search    | I            | ~ OR ~   |             |       | Person ID:  | Go             |

Child details and the **Subsidy and Review History** appear.

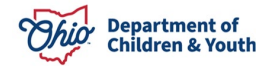

## Adding a Subsidy

- 1. Verify the child's information for accuracy.
- 2. In the **Subsidy Type** field, select **SAMS** from the dropdown menu.
- 3. In the **Adoption Type** field choose the appropriate type of subsidy (see OAC 5101:2-49 for details).
- 4. Click the **Add Subsidy** button (not active until Subsidy and Adoption Type have been selected).

| Person Selection                       |                                   |             |                      |    |  |  |
|----------------------------------------|-----------------------------------|-------------|----------------------|----|--|--|
| Person Search                          | ~ OR ~                            |             | Person ID:           | Go |  |  |
| Name / ID:<br>Duck, Louis / 99999999   | Age, DOB:<br>Age 3, 05/17/2017    |             | Case ID:<br>99999999 |    |  |  |
| Assigned Workers:<br>Caseworker, Sally |                                   |             |                      |    |  |  |
| Subsidy and Review History             |                                   |             |                      |    |  |  |
| An Adoption Subsidy record does n      | ot exist for the selected person. |             |                      |    |  |  |
| Add Subsidy                            |                                   |             |                      |    |  |  |
| Subsidy Type:                          | Adoption Type:                    | Add Subsidy |                      |    |  |  |
| Add Review                             |                                   |             |                      |    |  |  |
| Review Effective Date: *               | Review Type:                      | Add Review  |                      |    |  |  |

The Select Provider screen appears.

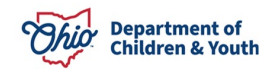

## **Choosing the Provider**

- 1. Verify the **AA Provider Details**, when exists. OR
- 1. Choose a provider by clicking on **Provider Search** to locate the appropriate provider or enter the **Provider ID** number, then click **Go**.
- 2. Click **Continue**.

| Financial / Eligibility / Adoption Subsidy                              |                                                                          |                       |  |  |  |  |  |  |
|-------------------------------------------------------------------------|--------------------------------------------------------------------------|-----------------------|--|--|--|--|--|--|
| Select Provider                                                         |                                                                          |                       |  |  |  |  |  |  |
| NAME / ID:<br>Jetson, Elroy / 99999999                                  | AGE, DOB:<br>16, 09/13/2004                                              | CASE ID:<br>999999992 |  |  |  |  |  |  |
| Provider Information                                                    |                                                                          |                       |  |  |  |  |  |  |
| AA Provider Name / ID:<br>An Adoption Assistance Subsidy does not exist |                                                                          |                       |  |  |  |  |  |  |
| To link a different Provider use Provider Sea                           | To link a different Provider use Provider Search or enter a Provider ID. |                       |  |  |  |  |  |  |
| Provider Search                                                         | ~ OR ~                                                                   | Provider ID:<br>Go    |  |  |  |  |  |  |
|                                                                         | Continue Cancel                                                          |                       |  |  |  |  |  |  |

**Note**: When an AA subsidy exists the **AA Provider Name / ID** and **Payee Details** will auto populate as the selected provider.

The SAMS Subsidy Summary screen appears.

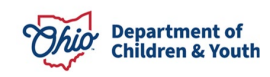

#### **Completing the SAMS Subsidy for Public Adoptions**

The Eligibility Criteria screen is a summary of the requirements and status of the requirements for the child.

- 1. Enter the **Child's Social & Medical History Form (JFS01616) Provided Date** when not populated from the Adoption Assistance subsidy.
- 2. Enter the Application Received Date.
- 3. In the **Anticipated Agreement Date** field, enter the date the SAMS Agreement is expected to be signed.

| Adoption Details                       |                               |
|----------------------------------------|-------------------------------|
| Adoptive Placement Date:<br>10/30/2020 | Adoption Finalized Date:      |
| Child's Social & Medical History Forn  | n (JFS01616) Provided Date:   |
|                                        |                               |
| State Adoption Maintenance Subs        | idy (SAMS) Details            |
| Application Received Date: *           | Anticipated Agreement Date: * |

**Note:** The Adoption Details will display from the Adoption Assistance subsidy when exists.

4. Click the Eligibility Requirements link.

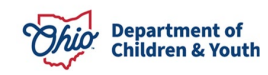

| State Adoption Maintenance Subs                         | idy (SAMS) Details             |                          |  |  |  |
|---------------------------------------------------------|--------------------------------|--------------------------|--|--|--|
| Application Received Date: *                            | Anticipated Agreement Date: *  |                          |  |  |  |
| Eligibility Requirements                                |                                |                          |  |  |  |
| View / Update <mark> <u>Eligibility Requirem</u></mark> | nents.                         |                          |  |  |  |
| 1. Child was denied for Adoption                        | Assistance.                    | INCOMPLETE               |  |  |  |
| 2. Child is free for adoption.                          | 2. Child is free for adoption. |                          |  |  |  |
| 3. Child has Special Needs Factor                       | s.                             | INCOMPLETE               |  |  |  |
| 4. Child meets maximum Age Rec                          | uirement.                      | INCOMPLETE               |  |  |  |
| 5. Provider meets Eligibility Requ                      | irements.                      | INCOMPLETE               |  |  |  |
| 6. Provider meets SAMS Income F                         | Requirement.                   | INCOMPLETE               |  |  |  |
| Determine Eligibility                                   |                                | Eligible: Not Determined |  |  |  |

The Eligibility Requirements screen will appear.

**Note**: When there is an existing Adoption Assistance Subsidy for a child all details from that subsidy will pull into the requirements of the Nonrecurring Subsidy.

## **Completing the Eligibility Requirements for Public Adoptions**

#### Child was denied for Adoption Assistance.

The system will determine **Has the selected provider and child been denied for Adoption Assistance?** as **Yes** or **No** and pull forward the **Adoption Assistance Denial Date** from the denied AA subsidy for the selected child and provider.

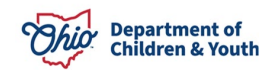

#### Eligibility Requirements

| 1. Child was denied for Adoption Assistance.                             |            |
|--------------------------------------------------------------------------|------------|
| Has the selected provider and child been denied for Adoption Assistance? | Yes        |
| Adoption Assistance Denial Date:                                         | 11/09/2020 |

#### Child is free for adoption.

1. Verify the information is correct, if updates are necessary, they can be completed within **Legal Actions** or the parent's **Person Profile** of Ohio SACWIS.

| 2. Child is free for adoption.                                                                                                    |                   |
|----------------------------------------------------------------------------------------------------|-------------------|
| Is the Child in the Permanent Custody / Permanent Surrender of the Agency, and either parent's rights have been terminated or they are deceased? | Yes               |
| Legal Status:                                                                                                    | Permanent Custody |
| Mother's Termination of Parental Rights (TPR) Ruling Date:                                                                                       | 09/23/2019        |
| Father's Termination of Parental Rights (TPR) Ruling Date:                                                                                       | 09/23/2019        |

#### **Note:** If parent(s) have a **Deceased Date** and it is prior to any **Termination of Parental Rights Ruling**, that parent's Deceased Date will display.

#### Child has Special Needs Factors.

 Clinically Diagnosed Characteristics that are active as of the Anticipated Agreement Date will display. Verify the information is correct, if updates are necessary, use the **Update Characteristics** button to complete in the Characteristics tab of the person record.

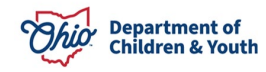

| 4.       | . Child has Special Needs Factors. (a)                                                                                                    |                               |            |                        |  |  |  |  |  |  |  |
|----------|----------------------------------------------------------------------------------------------------|-------------------------------|------------|------------------------|--|--|--|--|--|--|--|
| In<br>Pe | In order to be eligible, a child must have at least one Clinically Diagnosed Special Needs Factor supported by one or more<br>Person Characteristic(s) OR at least one Other Special Needs Factor. |                               |            |                        |  |  |  |  |  |  |  |
| P        | erson Characteristics ^                                                                                                    |                               |            |                        |  |  |  |  |  |  |  |
|          | Displaying only clinically diagno                                                                                                    | sed person characteristics.   |            |                        |  |  |  |  |  |  |  |
|          | Characteristics                                                                                                    | Category                      | Begin Date | End Date               |  |  |  |  |  |  |  |
|          | ADHD                                                                                                    | Mental Health/Substance Abuse | 08/26/2016 |                        |  |  |  |  |  |  |  |
|          | Adjustment Disorder                                                                                                    | Mental Health/Substance Abuse | 04/04/2016 |                        |  |  |  |  |  |  |  |
|          | Anxiety Disorder                                                                                                    | Mental Health/Substance Abuse | 08/26/2016 |                        |  |  |  |  |  |  |  |
|          | Depression                                                                                                    | Mental Health/Substance Abuse | 08/26/2016 |                        |  |  |  |  |  |  |  |
|          |                                                                                                    |                               |            |                        |  |  |  |  |  |  |  |
|          | Update Characteristics                                                                                                    |                               |            | Update Characteristics |  |  |  |  |  |  |  |

2. Place a checkmark(s) in the check box(es) beside applicable special needs that apply to the child under the **Clinically Diagnosed Special Needs Factors** and **Other Special Needs Factors**.

Note: Any factors that were selected in the child's AA subsidy will display.

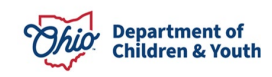

| View child's Case Services                                                                               |                                                                                                    |
|----------------------------------------------------------------------------------------------------|----------------------------------------------------------------------------------------------------|
| View child's Medical History                                                                             |                                                                                                    |
| Clinically Diagnosed Special Needs Factors                                                               | (Check all that apply to the child):                                                                                                    |
| Developmental disability                                                                                 | Mental or psychological impairment (such as intellectual                                                                                                    |
| Physical impairment limiting 1 or more major life activity                                               | disability, emotional mental illness, or a learning<br>disability)                                                                                                    |
| Mental impairment limiting 1 or more major life activity                                                 | Medical condition causing distress, pain, dysfunction or                                                                                                    |
| Physiological impairment, cosmetic disfigurement, or<br>anatomical loss affecting 1 or more body systems | social problems requiring ongoing treatment                                                                                                    |
| Other Special Needs Factors (Check all that apply                                                        | y to the child):                                                                                                    |
| Child or their biological family has a social or medical                                                 | 6 years old or older                                                                                                    |
| Clinically Diagnosed Special Needs Factor                                                                | Remained in Permanent Custody for more than 1 year                                                                                                    |
| Part of a sibling group being adopted together or is                                                     | before an adoptive placement                                                                                                    |
| placed in the same adoptive placement of a sibling<br>previously adopted                                 | Been in the prospective adoptive parent's home for at<br>least 6 months directly preceding the adoptive placement<br>and would experience severe separation and loss if |
| Over 12 months and is a member of a minority, racial, or                                                 | removed from the home                                                                                                    |
| adoption                                                                                                 | Experienced a previous adoption disruption or 3 or more<br>placements                                                                                                   |

**Note:** To assist in selecting the special needs and negotiating the Subsidy Amount the hyperlink **View child's Case Services** and **View child's Medical History** allows the user to access the child's medical history.

3. Complete the How were Special Needs verified textbox.

| How were Special Needs verified: | (expand full screen) |       |
|----------------------------------|----------------------|-------|
| 1                                |                      | ✓ ABC |
|                                  |                      | 4000  |
|                                  | //                   |       |

#### Child meets maximum Age Requirement.

**Note:** The system will populate the following fields using the child's **Date of Birth** from the **Person Profile** and the **Anticipated Agreement Date** entered on the **SAMS Subsidy Summary** screen:

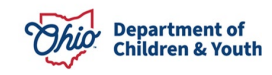

- Is the Agreement Date on or before the end of the month of the child's 18th birthday?
- Anticipated Agreement Date
- Child age as of Agreement Date

| 4. Child meets maximum Age Requirement.                                                |            |
|----------------------------------------------------------------------------------------|------------|
| Is the Agreement Date on or before the end of the month of the child's 18th birthday?  | Yes        |
| Anticipated Agreement Date:                                                            | 01/05/2021 |
| Child's age as of Agreement Date:                                                      | 17 years   |
| Is the child mentally or physically disabled as diagnosed by a qualified professional? | •          |

1. Select Yes or No for the question Is the child mentally or physically disabled as diagnosed by a qualified professional?

Note: Will only display when the child is 18 years or older.

2. Ensure Clinically Diagnosed Characteristics are recorded if Is the child mentally or physically disabled as diagnosed by a qualified professional? is answered Yes.

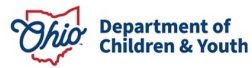

| Is the child mentally or physically disabled as diagnosed by a qualified professional? |                                   |                               |            |          |   |
|----------------------------------------------------------------------------------------|-----------------------------------|-------------------------------|------------|----------|---|
| Y                                                                                      | es                                |                               |            |          | ~ |
| <u>P(</u>                                                                              | erson Characteristics ^           |                               |            |          |   |
|                                                                                        | Displaying only clinically diagno | sed person characteristics.   |            |          |   |
|                                                                                        | Characteristics                   | Category                      | Begin Date | End Date |   |
|                                                                                        | ADHD                              | Mental Health/Substance Abuse | 08/02/2017 |          |   |
|                                                                                        | Autism Spectrum Disorder          | Mental Health/Substance Abuse | 08/02/2017 |          |   |
|                                                                                        |                                   |                               |            |          |   |
|                                                                                        | Update Characteristics            |                               |            |          |   |
|                                                                                        |                                   |                               |            |          |   |

3. Complete the **How verified** text box.

| How verified: (expand full s | creen) |
|------------------------------|--------|
|                              | ✓ ABC  |
|                              | 4000   |

#### Provider meets Eligibility Requirements.

1. Verify the details populated on the screen.

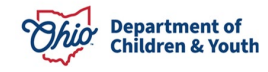

| 5. Provider meets Eligibil                          | ity Requirements.                | 5. Provider meets Eligibility Requirements. |  |  |
|-----------------------------------------------------|----------------------------------|---------------------------------------------|--|--|
| Home Study Details:<br>Approval Date:<br>03/18/2020 |                                  |                                             |  |  |
| Subsidy Details:                                    |                                  |                                             |  |  |
| Parent 1:                                           | BCI Received Date:<br>10/01/2020 | FBI Received Date:<br>11/02/2020            |  |  |
| Parent 2:                                           | BCI Received Date:<br>11/01/2020 | FBI Received Date:<br>10/04/2020            |  |  |

**Note:** The **Approval Date** will populate from the provider's most recent Home Study as of the Adoptive Placement Date. If the provider's home study is not in Ohio SACWIS, the **Approval Date** will need to be entered.

**Note:** The **BCI and FBI Received Date(s)** will populate from the Adoption Assistance subsidy when exists. If they do not exist, these will need to be entered.

#### Provider meets SAMS Income Requirement.

1. Enter the number of household members to the **Family size including** adopted children.

**Note:** The **120% Medicaid Income for a family the same size** will populate when the user clicks off the **Family size including adopted children** field.

- 2. Enter the **Provider's Annal Gross Income**.
- 3. Click Save.

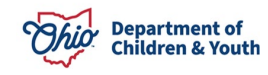

| 6. Provider meets SAMS Income Requirement.        |    |
|---------------------------------------------------|----|
| Family size including adopted children:           |    |
| 120% Median Income for a family of the same size: |    |
| Provider's Annual Gross Income:                   | \$ |
| Apply Save Cancel                                 |    |

The SAMS Subsidy Summary screen will appear.

# Completing the SAMS Subsidy for Private and Independent Adoptions

The Eligibility Criteria screen is a summary of the requirements and status of the requirements for the child.

- 1. Enter the **Child's Social & Medical History Form (JFS01616) Provided Date** when not populated from the Adoption Assistance subsidy.
- 2. Enter the Application Received Date.

.....

3. In the **Anticipated Agreement Date** field, enter the date the SAMS Agreement is expected to be signed.

| Adoption Details                                                |                          |  |
|-----------------------------------------------------------------|--------------------------|--|
| Adoptive Placement Date:                                        | Adoption Finalized Date: |  |
|                                                                 |                          |  |
|                                                                 |                          |  |
| Child's Social & Medical History Form (JFS01616) Provided Date: |                          |  |
|                                                                 |                          |  |

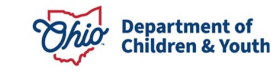

# Completing the Eligibility Requirements for Private and Independent Adoptions

#### Child was denied for Adoption Assistance.

The system will determine **Has the selected provider and child been denied for Adoption Assistance?** as **Yes** or **No** and pull forward the **Adoption Assistance Denial Date** from the denied AA subsidy for the selected child and provider.

| Eligibility Requirements                                                 |            |
|--------------------------------------------------------------------------|------------|
|                                                                          |            |
| 1. Child was denied for Adoption Assistance.                             |            |
| Has the selected provider and child been denied for Adoption Assistance? | Yes        |
| Adoption Assistance Denial Date:                                         | 11/09/2020 |

#### Child is free for adoption.

- 1. Select the child's current Legal Status from the **Legal Status** dropdown menu.
- 2. Select where the child was adopted from in the **Child Adopted From** dropdown menu.
- 3. Entered either the **Parent 1 Termination of Parental Rights (TPR) Ruling Date** or **Parent 1 Deceased Date**, whichever occurred first.
- 4. Entered either the **Parent 2 Termination of Parental Rights (TPR) Ruling Date** or **Parent 2 Deceased Date**, whichever occurred first.

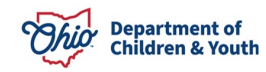

| Eligibility Requirements                                   |                          |            |   |
|------------------------------------------------------------|--------------------------|------------|---|
| 1. Child is free for adoption.                             |                          |            |   |
| Legal Status:                                              | Permanent Surrender      |            | ~ |
| Child Adopted From:                                        | Within the State of Ohio |            | ~ |
| Parent 1 Termination of Parental Rights (TPR) Ruling Date: |                          | 04/29/2019 |   |
| Parent 1 Deceased Date:                                    |                          | 03/08/2019 |   |
| Parent 2 Termination of Parental Rights (TPR) Ruling Date: |                          | 04/29/2019 |   |
| Parent 2 Deceased Date:                                    |                          | 03/04/2019 |   |

**Note:** If parent(s) have a **Deceased Date** and it is prior to any **Termination of Parental Rights Ruling**, that parent's Deceased Date will display.

#### Child has Special Needs Factors.

1. Clinically Diagnosed Characteristics that are active as of the Anticipated Agreement Date will display. Verify the information is correct, if updates are necessary, use the **Update Characteristics** button to complete in the Characteristics tab of the person record.

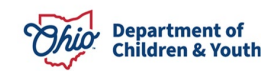

#### 4. Child has Special Needs Factors. (a)

In order to be eligible, a child must have at least one Clinically Diagnosed Special Needs Factor supported by one or more Person Characteristic(s) OR at least one Other Special Needs Factor.

#### Person Characteristics ^

Displaying only clinically diagnosed person characteristics.

| Characteristics        | Category                      | Begin Date | End Date |
|------------------------|-------------------------------|------------|----------|
| ADHD                   | Mental Health/Substance Abuse | 08/26/2016 |          |
| Adjustment Disorder    | Mental Health/Substance Abuse | 04/04/2016 |          |
| Anxiety Disorder       | Mental Health/Substance Abuse | 08/26/2016 |          |
| Depression             | Mental Health/Substance Abuse | 08/26/2016 |          |
| Depression             | Mental Health/Substance Abuse | 08/26/2016 |          |
| Update Characteristics |                               |            |          |

2. Place a checkmark(s) in the check box(es) beside applicable issues that apply to the child under the **Clinically Diagnosed Special Needs Factors** and **Other Special Needs Factors**.

**Note:** Any factors that were selected in the child's AA subsidy will display.

|             | View child's Medical History                                                    |                                                                                                    |  |  |  |
|-------------|---------------------------------------------------------------------------------|----------------------------------------------------------------------------------------------------|--|--|--|
|             | Clinically Diagnosed Special Needs Factors (Check all that apply to the child): |                                                                                                    |  |  |  |
|             |                                                                                 | Developmental disability                                                                                                    |  |  |  |
| (           |                                                                                 | Physical impairment limiting 1 or more major life activity                                                                                                    |  |  |  |
| (           |                                                                                 | Mental impairment limiting 1 or more major life activity                                                                                                    |  |  |  |
| (           |                                                                                 | Physiological impairment, cosmetic disfigurement, or anatomical loss affecting 1 or more body systems                                                                                                    |  |  |  |
| (           |                                                                                 | Mental or psychological impairment (such as intellectual disability, emotional mental illness, or a<br>learning disability)                                                                                                    |  |  |  |
| (           |                                                                                 | Medical condition causing distress, pain, dysfunction or social problems requiring ongoing treatment                                                                                                    |  |  |  |
| (<br>(<br>( |                                                                                 | Physical impairment limiting 1 or more major life activity<br>Mental impairment limiting 1 or more major life activity<br>Physiological impairment, cosmetic disfigurement, or anatomical loss affecting 1 or more body systems<br>Mental or psychological impairment (such as intellectual disability, emotional mental illness, or a<br>learning disability)<br>Medical condition causing distress, pain, dysfunction or social problems requiring ongoing treatment |  |  |  |

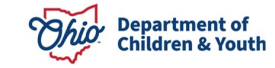

| 0 | ther Special Needs Factors (Check all that apply to the child):                                                                                                    |
|---|----------------------------------------------------------------------------------------------------|
|   | Child or their biological family has a social or medical history establishing a substantial risk for developing a Clinically Diagnosed Special Needs Factor                             |
|   | Part of a sibling group being adopted together or is placed in the same adoptive placement of a sibling previously adopted                                                              |
|   | Over 12 months and is a member of a minority, racial, or ethnic group making it difficult to place the child for adoption                                                               |
|   | 6 years old or older                                                                                                    |
|   | Remained in Permanent Custody for more than 1 year before an adoptive placement                                                                                                    |
| C | Been in the prospective adoptive parent's home for at least 6 months directly preceding the adoptive placement and would experience severe separation and loss if removed from the home |
|   | Experienced a previous adoption disruption or 3 or more placements                                                                                                    |

**Note:** To assist in selecting the special needs and negotiating the Subsidy Amount the hyperlink View child's Medical History allows the user to access the child's medical history.

4. Complete the **How were Special Needs verified** textbox.

| How were Special Needs verified: | (expand full screen) |
|----------------------------------|----------------------|
|                                  | ✓ ABC                |
|                                  | 4000                 |
|                                  |                      |

#### Child meets maximum Age Requirement.

**Note:** The following fields will be system populated using the child's **Date of Birth** from the **Person Profile** and the **Anticipated Agreement Date** entered on the SAMS Subsidy Summary screen:

- Is the Agreement Date on or before the end of the month of the child's 18<sup>th</sup> birthday?
- Anticipated Agreement Date

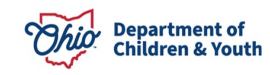

#### • Child age as of Agreement Date

| 4. Child meets maximum Age Requirement.                                                |            |
|----------------------------------------------------------------------------------------|------------|
| Is the Agreement Date on or before the end of the month of the child's 18th birthday?  | Yes        |
| Anticipated Agreement Date:                                                            | 01/05/2021 |
| Child's age as of Agreement Date:                                                      | 17 years   |
| Is the child mentally or physically disabled as diagnosed by a qualified professional? | •          |

1. Select **Yes** or **No** for the question **Is the child mentally or physically disabled as diagnosed by a qualified professional?** 

Note: Will only display when the child is 18 years or older.

2. Ensure Clinically Diagnosed Characteristics are recorded if Is the child mentally or physically disabled as diagnosed by a qualified professional? is answered Yes.

| s<br>rson Characteristics ^       |                               |            |          |
|-----------------------------------|-------------------------------|------------|----------|
| Displaying only clinically diagno | osed person characteristics.  |            |          |
| Characteristics                   | Category                      | Begin Date | End Date |
| ADHD                              | Mental Health/Substance Abuse | 08/02/2017 |          |
| Autism Spectrum Disorder          | Mental Health/Substance Abuse | 08/02/2017 |          |
|                                   |                               |            |          |
| Update Characteristics            |                               |            |          |

3. Complete the **How verified** text box.

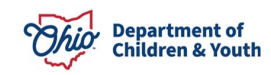

| How verified: | (expand full screen) |       |
|---------------|----------------------|-------|
|               |                      | ✓ ABC |
|               |                      | 4000  |

#### Provider meets Eligibility Requirements.

1. Verify the details populated on the screen.

| 5. Provider meets Eligibi             | lity Requirements. |                    |  |  |
|---------------------------------------|--------------------|--------------------|--|--|
| Home Study Details:<br>Approval Date: |                    |                    |  |  |
| 03/18/2020                            |                    |                    |  |  |
|                                       |                    |                    |  |  |
| Subsidy Details:                      |                    |                    |  |  |
| Parent 1:                             | BCI Received Date: | FBI Received Date: |  |  |
|                                       | 10/01/2020         | 11/02/2020         |  |  |
| Parent 2:                             | BCI Received Date: | FBI Received Date: |  |  |
|                                       | 11/01/2020         | 10/04/2020         |  |  |

**Note:** The **Approval Date** will populate from the provider's most recent Home Study as of the Adoptive Placement Date. If the provider's home study is not in Ohio SACWIS, the **Approval Date** will need to be entered.

**Note:** The **BCI and FBI Received Date(s)** will populate from the Adoption Assistance subsidy when exists. If they do not exist, these will need to be entered.

#### Provider meets SAMS Income Requirement.

1. Enter the number of household members to the **Family size including** adopted children.

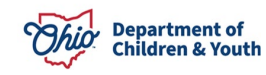

**Note:** The **120% Medicaid Income for a family the same size** will populate when the user clicks off the **Family size including adopted children** field.

- 2. Enter the **Provider's Annal Gross Income**.
- 3. Click Save.

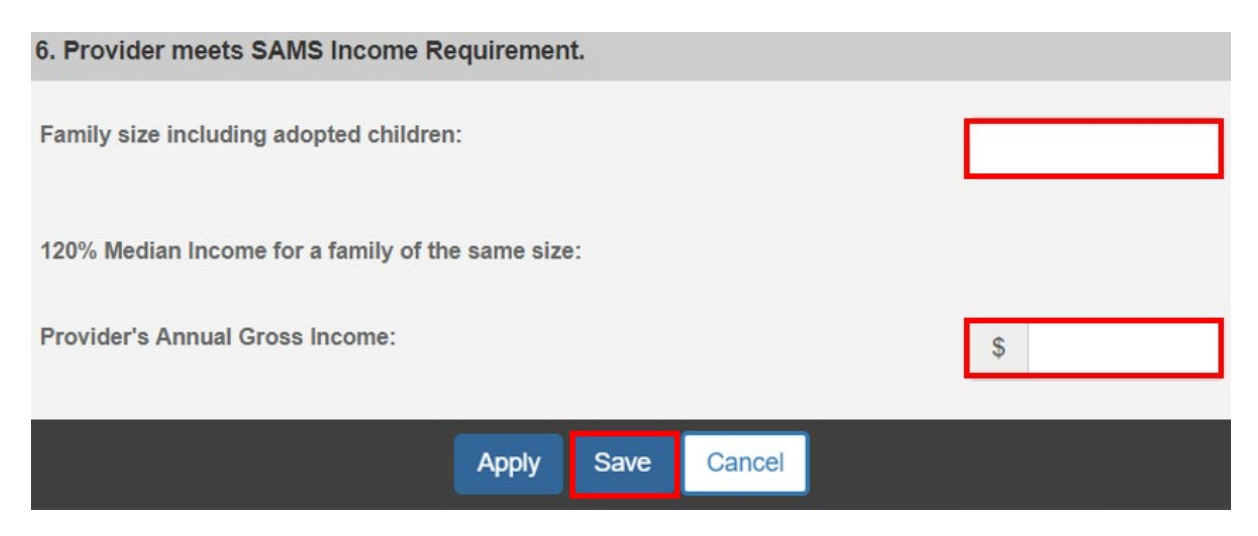

The SAMS Subsidy Summary screen will appear.

## **Determining Eligibility**

Under the **Eligibility Requirements** section of the **SAMS Subsidy Summary** screen.

- 1. Click Determine Eligibility.
- 2. Enter any **Comments**.

**Note:** If you have failed to complete any required information used in determining eligibility, validation messages will display at the top of the **SAMS Subsidy Summary** screen.

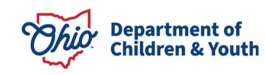

Page 22 of 26

| Eligibility Requirements                       |            |
|------------------------------------------------|------------|
| View / Update <u>Eligibility Requirements.</u> |            |
| 1. Child was denied for Adoption Assistance.   | INCOMPLETE |
| 2. Child is free for adoption.                 | INCOMPLETE |
| 3. Child has Special Needs Factors.            | INCOMPLETE |
| 4. Child meets maximum Age Requirement.        | INCOMPLETE |
| 5. Provider meets Eligibility Requirements.    | INCOMPLETE |
| 6. Provider meets SAMS Income Requirement.     | INCOMPLETE |

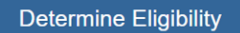

Eligible: Not Determined

| Comments: | (expand full s | <u>screen)</u> |  |   |
|-----------|----------------|----------------|--|---|
|           |                |                |  |   |
|           |                |                |  |   |
|           |                |                |  |   |
|           |                |                |  | 1 |
| 🗸 АВС     | 4000           |                |  |   |

3. Once Eligibility is determined, the screen will expand to show the **Subsidy Details**.

When Eligible is No, the screen will expand to show the Subsidy Details.

4. Enter the **Denial Date**.

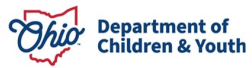

| Determine Eligibility          |              |
|--------------------------------|--------------|
|                                | Eligible: NO |
| Comments: (expand full screen) |              |
|                                |              |
|                                |              |
|                                |              |
|                                | 1            |
| ✓ ABC 4000                     |              |
|                                |              |
|                                |              |
| Subsidy Details                |              |
|                                |              |
| Denial Date:                   |              |
|                                |              |

When **Eligible** is **Yes**, the screen will expand to show the **Medicaid Eligibility** and **Subsidy Details** section.

5. Verify the **Medicaid Eligibility**.

| Determine    | Eligibility                                                                 | Eligible: | YES |     |
|--------------|-----------------------------------------------------------------------------|-----------|-----|-----|
| Comments:    | (expand full screen)                                                        |           |     |     |
|              |                                                                             |           |     |     |
|              |                                                                             |           | 6   | 100 |
| 🗸 ABC        | 4000                                                                        |           |     |     |
| Medicaid     | Eligibility                                                                 |           |     |     |
| Is the child | d eligible under SAMS Medicaid?                                             | Yes       | •   |     |
| Please re    | fer to 5101:2-44-05.1 Medicald Eligibility for Children with special needs. |           |     |     |

6. Enter the **Approval Date**.

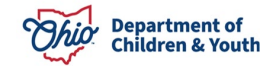

- 7. Enter the Agreement Date.
- 8. Enter the Subsidy Effective Date.
- 9. Enter the Subsidy Amount.

| Subsidy Details         |                 |
|-------------------------|-----------------|
| Approval Date:          | Agreement Date: |
| Subsidy Effective Date: | End Date:       |
| Subsidy Amount:         |                 |

**Note:** When the **Subsidy Details** section is complete, click the **Process for Approval** button. If you have failed to complete any required information for the SAMS Subsidy, validation messages will display at the top of the **SAMS Subsidy Summary** screen with any incomplete fields.

## **Processing for Approval**

- 1. If all requirements for the SAMS Subsidy have been completed, the **Process Approval** screen appears.
- 2. Select from the **Action** dropdown menu.
- 3. If you do not have approval access rights, select from the **Reviewers/Approvers** dropdown menu.
- 4. Click Save.

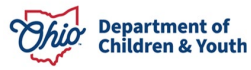

| Process Approval              |                            |                        |                    |   |
|-------------------------------|----------------------------|------------------------|--------------------|---|
| Work Item                     |                            |                        |                    |   |
| D:                            | Type:                      | ADOPTPERSON            | Reference:         |   |
| Task ID:                      | Task Type:                 | Adoption<br>Assistance | Task<br>Reference: |   |
| Task Status:                  |                            |                        |                    |   |
| Routing/Approval Action       |                            |                        |                    |   |
| Action: * Please<br>Comments: | Select An Action           |                        |                    |   |
| Spell (                       | heck Clear 2000            | 0                      |                    |   |
| Agency:                       |                            |                        |                    | • |
|                               |                            |                        |                    |   |
| Reviewers/ Please Approvers:  | Select A Reviewer/Approver | •                      |                    |   |

The **Adoption Subsidy History** screen appears, displaying the status of the subsidy.

If you need additional information or assistance, please contact the OFC Automated Systems Help Desk at <u>sacwis\_help\_desk@childrenandyouth.ohio.gov</u>.